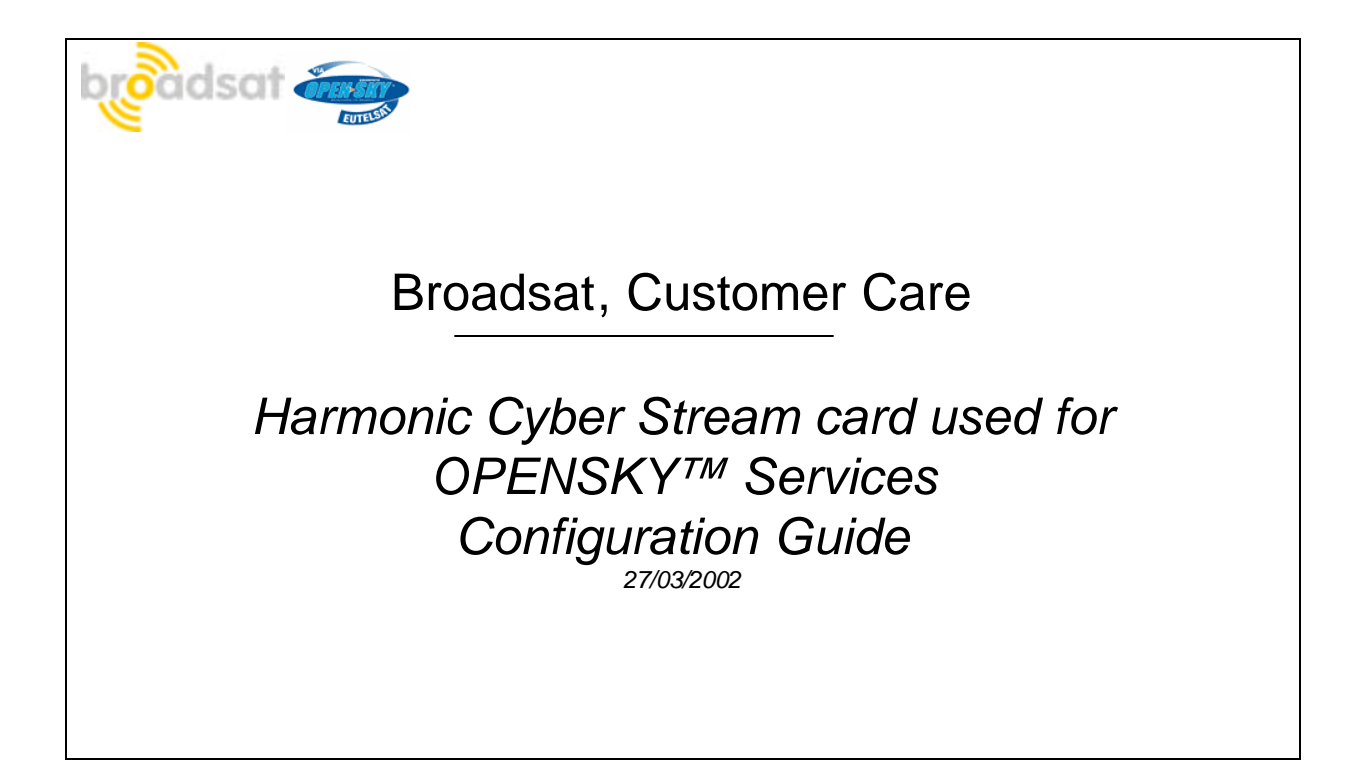

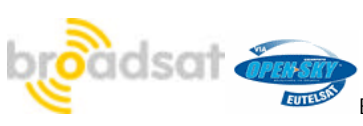

Broadsat, Harmonic Cyber Stream card used for OPENSKY™ Services, Configuration Guide

## SECTIONS

- I- Driver Installation
- II- Driver Configuration

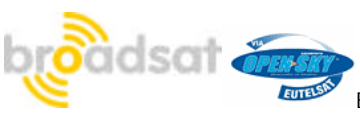

## I - Driver Installation

There are two ways to get the latest version of the Harmonic DVB card's driver:

- 1. If a version of the driver is already installed in the PC, a connection to the Internet can be done by selecting Start->Programs->Harmonic->Update on the menu, and automatically the program will check if a recent version is present on the web site and it will then download it;
- 2. If no version of the driver is installed in the PC, the last version can be downloaded from the web site: http://www.harmonicdata.com/frames/cyberstream/cyberstreaminstall.htm

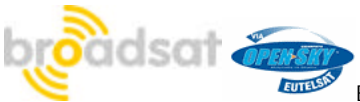

Broadsat, Harmonic Cyber Stream card used for OPENSKY<sup>M</sup> Services, Configuration Guide

## II - Driver Configuration

After installing the driver and Windows being rebooted, the Harmonic Driver will automatically start; in this phase it is possible to get error messages regarding the frequency parameters: these messages should be ignored by selecting OK.

When the application is loaded, a circular icon (red, yellow or green, depending on the status of the configuration) will appear in the system tray (Fig. 1).

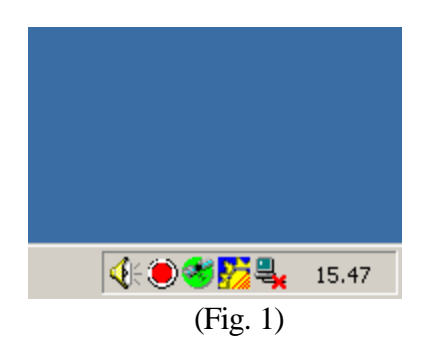

Double click on the icon and a configuration window will appear (Fig. 2).

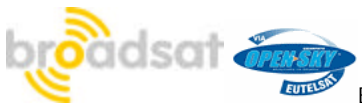

Broadsat, Harmonic Cyber Stream card used for OPENSKY™ Services, Configuration Guide

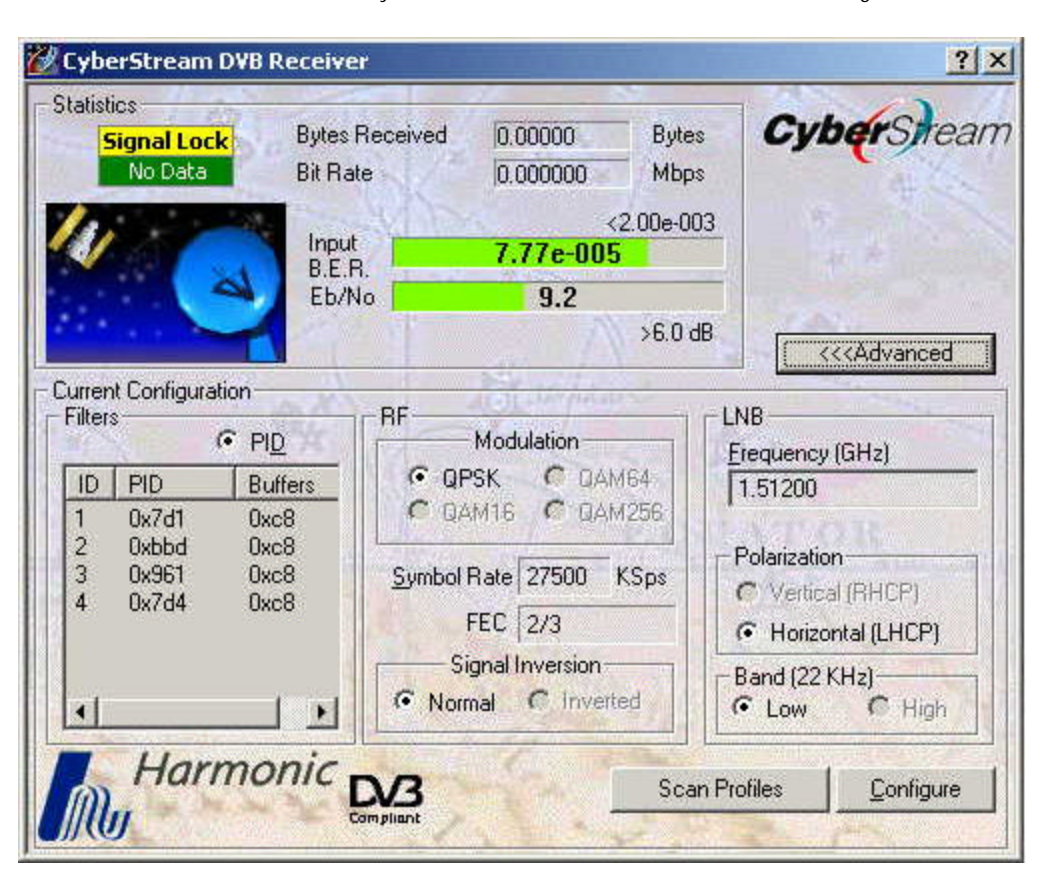

(Fig. 2)

To insert the OPENSKY<sup>™</sup> parameters the *Configure* button has to be pressed and in the **LNB** panel the following values have to be inserted:

**Frequency (Ghz)**: 1.512 **Polarization**: *Horizontal* **Band**: *Low* 

Then, if you want to set the parameters of the transponder, it is necessary to right click anywhere in the windows and select **Display Downlink** from the displayed applet (Fig. 3).

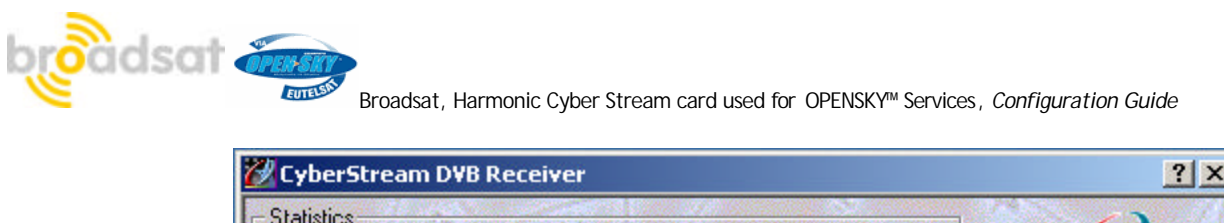

| tatistics                                            |                |                                                      |        | 1010                                                                       |
|------------------------------------------------------|----------------|------------------------------------------------------|--------|----------------------------------------------------------------------------|
|                                                      | Bytes Received | 0.00000                                              | Bytes  | CyberStream                                                                |
|                                                      | Bit Rate       | 0.00000                                              | Mbps   |                                                                            |
|                                                      | No. of Fades   | 0                                                    | MPF    |                                                                            |
|                                                      | Syntax Errors  | - 0                                                  |        | 1 × 1                                                                      |
|                                                      | Display L-Bar  | id 📃                                                 | -      |                                                                            |
|                                                      | Display Down   | link 👘                                               | Beset  | 1203                                                                       |
|                                                      | Diselau Ciesa  | L Mahawa                                             | 116360 | << <advanced< td=""></advanced<>                                           |
| urrent Configuration                                 | Show Error C   | ounters                                              |        |                                                                            |
|                                                      | View Hex       | GAN                                                  | 164    | Frequency (GHz)                                                            |
| 1 0x7d1 0x<br>2 0x7d4 0x<br>3 0x961 0x<br>4 0xbbd 0x | View Decimal   | QAN<br>I Rate 22000<br>FEC 5 🕂<br>Signal Inversion – | KSps   | Polarization<br>C Vertical (RHCP)<br>(• Horizontal (LHCP)<br>Band (22 KHz) |
| 4                                                    | F C N          | ormal C Invert                                       | ed     | • Low C High                                                               |

(Fig. 3)

Set the Local Oscillator value to 9.75 in the LNB panel and set the Downlink value to 11.262.

In the **RF** panel these following values have to be set:

Modulation: QPSK Symbol Rate: 27500 Signal Inversion: Normal Then the Scan option has to be selected.

In the **Filters** panel it may be necessary to change the PIDs shown by the application, or add new PIDs if required. A right click on the panel will display a contextual menu. Choose the *Add PID* option and set the values (Fig. 4):

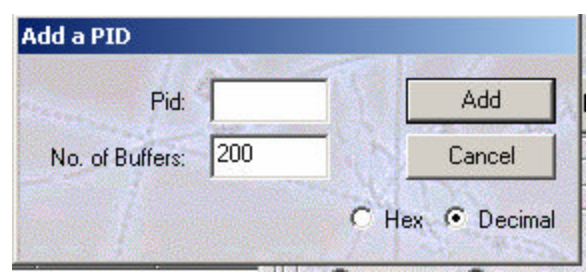

(Fig. 4)

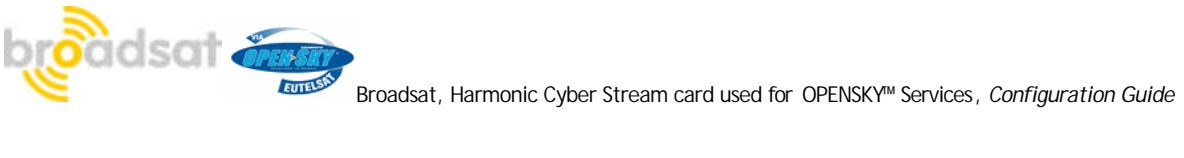

|           | Decimal           | Hexadecimal |
|-----------|-------------------|-------------|
| Multicast | 2001              | 7D1         |
|           | 2002              | 7D2         |
|           | 2004              | 7D4         |
| Unicast   | 3010 <sup>1</sup> | BC2         |
|           | 3011              | BC3         |
|           | 3012              | BC4         |
|           | 3013              | BC5         |
| Push      | 2401              | 961         |

The PIDs to be inserted (either in decimal or hexadecimal notation) are:

Some parameters may be different, depending on the satellite kit.

Finally click on the Apply button. The red icon in the system tray will become yellow: that means the signal is locked, but the card is not receiving any data. This icon will become green when data can be received from the satellite on a particular PID (Video streaming, Push, or Unicast).

Save these settings by clicking on the left top corner windows and choose the Save as Profile option:

<sup>&</sup>lt;sup>1</sup> PID assigned by Eutelsat at registration to access Unicast services.

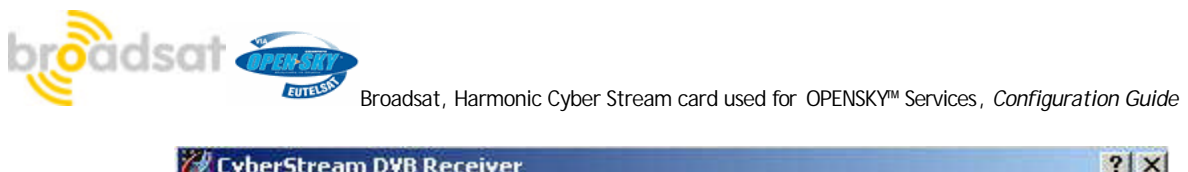

| Move Close Alt+F4                                                                                    | ived 0.00000 Byte                                                                                                    | S CyberStream                                                                                                    |
|----------------------------------------------------------------------------------------------------|----------------------------------------------------------------------------------------------------|----------------------------------------------------------------------------------------------------|
| Load a Profile<br>Save as a Profile<br>Set SNMP Manager<br>Keep on top                               | 0.000000 Mbp<br><2.00e-00<br>8.57e-005<br>9.4<br>>6.0 c                                                                      | s<br>03<br>JB<br><<< <advanced< th=""></advanced<>                                                                                                 |
| Filters<br>Filters<br>ID PID Buffers<br>1 0x7d1 0xc8<br>2 0xbbd 0xc8<br>3 0x961 0xc8<br>4 0x7d4 0xc8 | RF<br>Modulation<br>QPSK QAM64<br>QAM16 QAM256<br>Symbol Rate 27500 KSps<br>FEC 2/3<br>Signal Inversion<br>Normal C Inverted | LNB<br>Downlink 11.262<br>(GHz) 11.262<br>Local 9.750<br>Polarization<br>C Vertical (RHCP)<br>C Horizontal (LHCP)<br>Band (22 KHz)<br>C Low C High |

(Fig. 5)

A new window will appear (as shown in Fig 6); Press the *Save* button and choose a filename (for example *opensky11262.inf*).

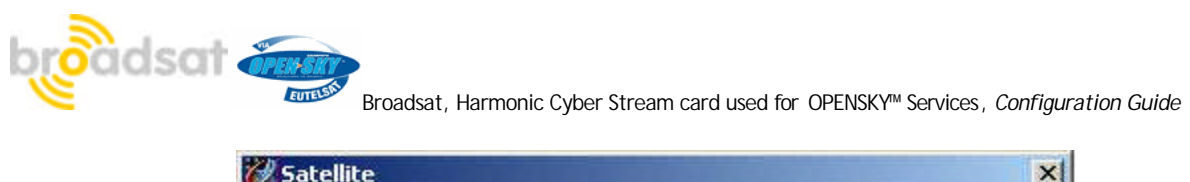

| Downlink Frequency (GHz)                           |              | Ru                                                         | Cancel<br>Directory            |
|----------------------------------------------------|--------------|------------------------------------------------------------|--------------------------------|
| Frequency<br>512                                   | (MHz)        | Symbol Rate (I<br>27.5                                     | KSymbols/Sec)                  |
| Signal<br>Normal<br>Inverted                       | FEC(Viterbi) | Polarization<br>Vertical(<br>RHCP)<br>Horizontal(<br>LHCP) | Band(22KHz)<br>C Low<br>C High |
| ID PID<br>1 0x7d1<br>2 0xbbd<br>3 0x961<br>4 0x7d4 | Mult         | i-protocol Encapsulati                                     | ion                            |

(Fig. 6)